【一太郎 2012 承編】

■漢文を入力してふりがなや返り点を付けるマル秘テク

「漢文ツール」を利用すると、レイアウトを確認しながら漢文(白文)に返り点や送り仮 名を入力できます。漢文に適したレイアウトを設定できたら、さっそく漢文を入力してい きましょう。

1. 漢文(白文)を入力したら、ツールパレットの[文字]パレットを開き、[漢文]をク リックします。

※例ではインデント位置を変更しています。好みに応じて設定してください。

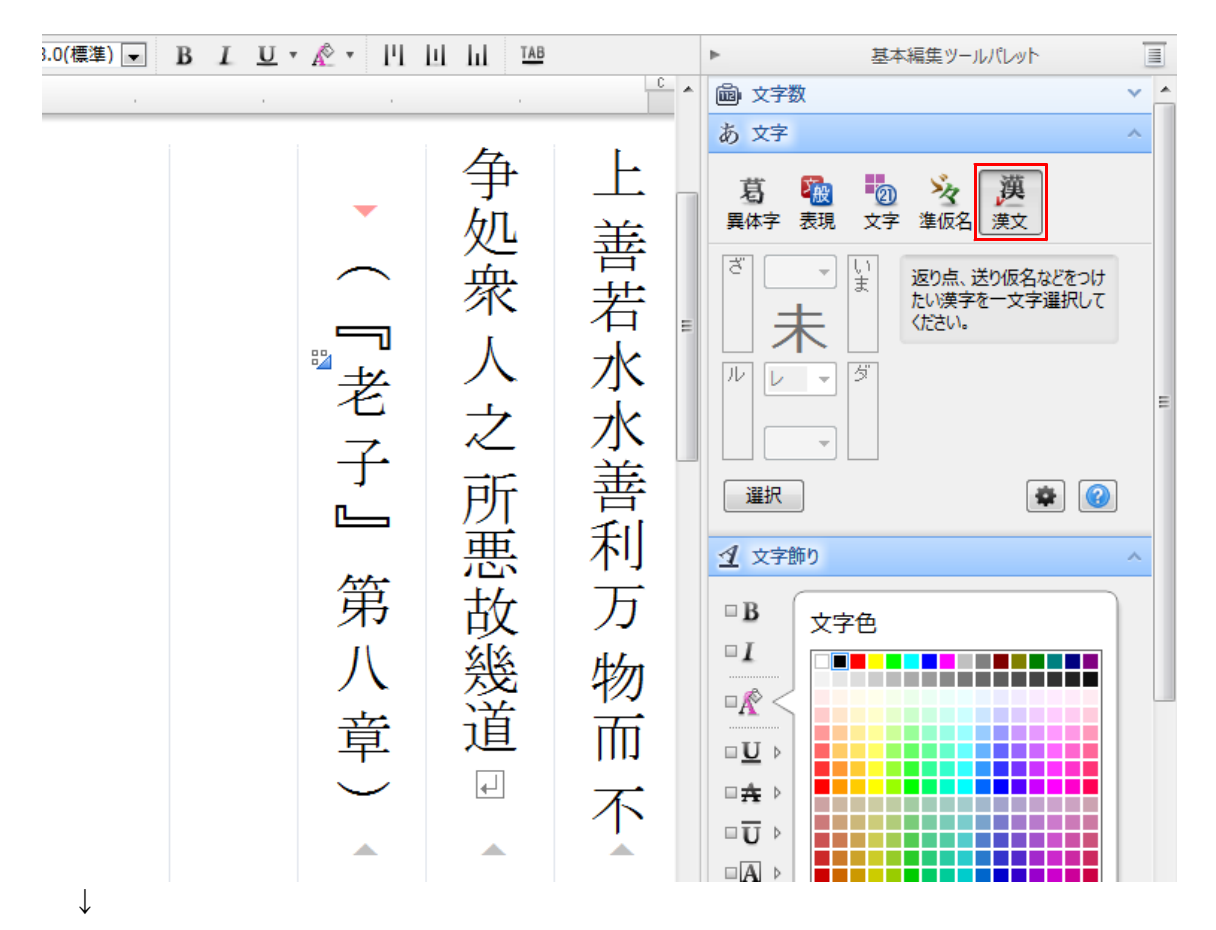

2. 返り点や送り仮名などを何も入力しない漢字の次には、[Tab] キーを押してタブを入力します。例では最初の「上」の漢字の次にタブを入力します。

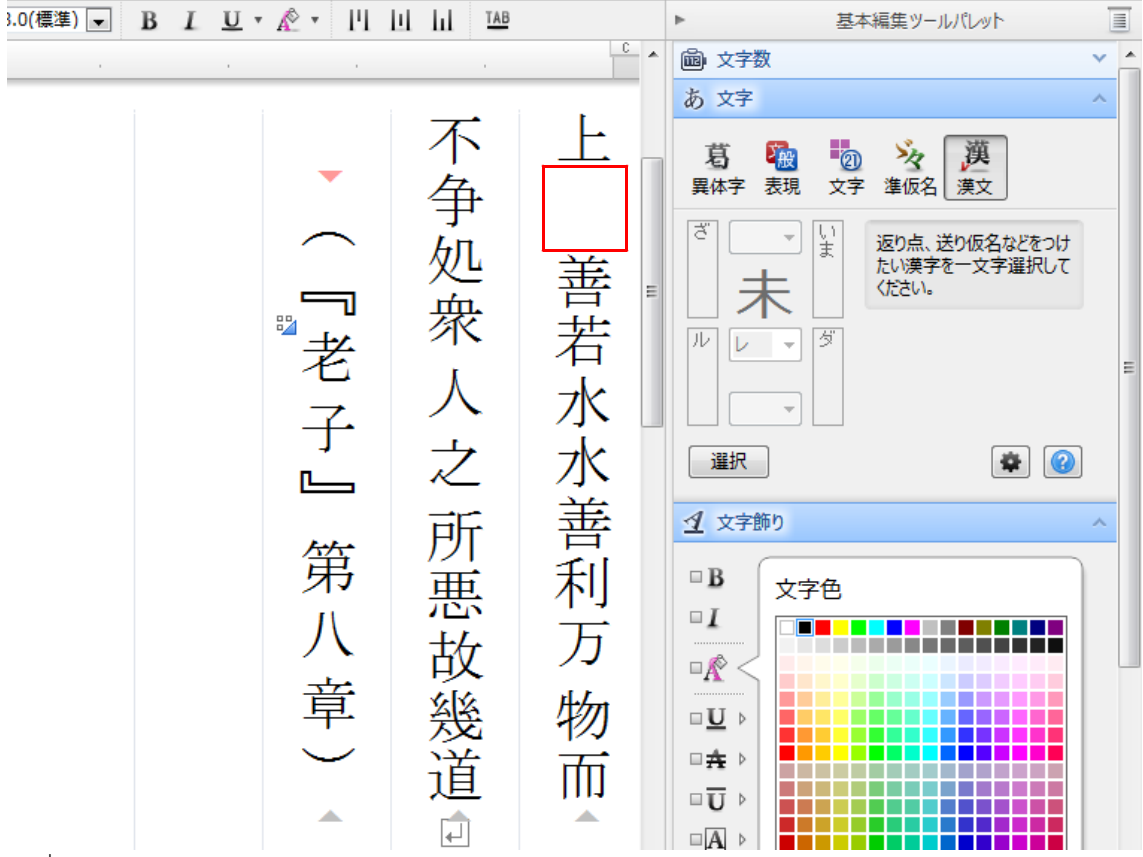

3. 返り点や仮名を設定したい漢字1文字を選択します。開き括弧を付ける場合は、[文字] パレットの漢字の上部にあるドロップダウンリストをクリックし、一覧から選択します。 ※この例では設定しません。

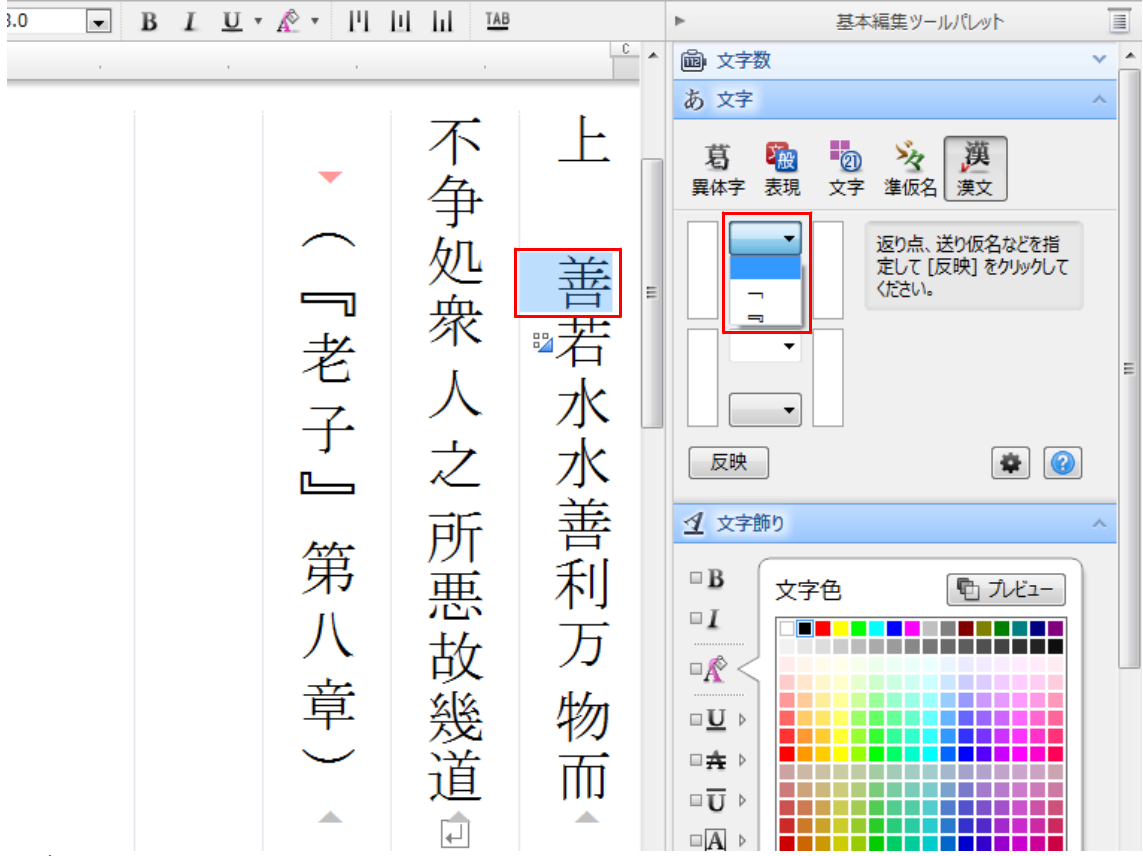

4. 漢字の周囲に表示されている入力欄に、ふりがな、送り仮名、再読文字のふりがな、 再読文字の送り仮名を入力します。例では、送り仮名に「ハ」と入力しています。

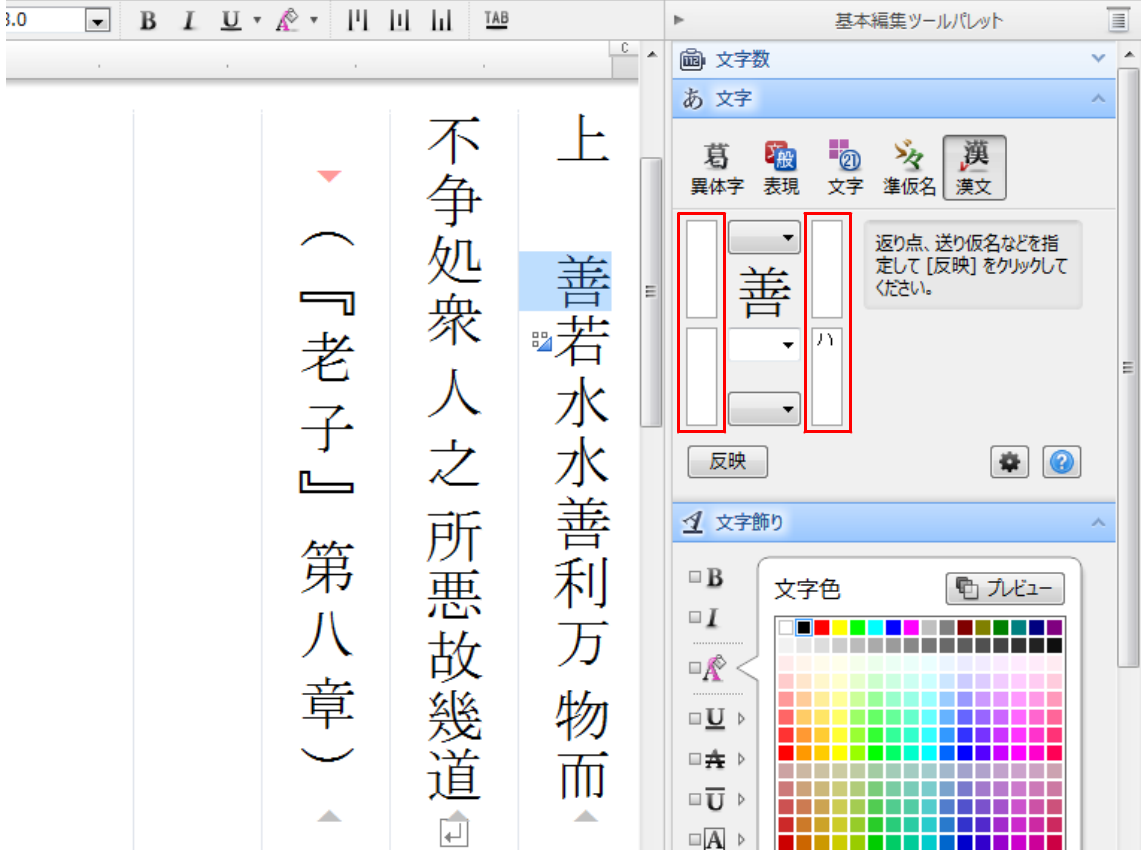

5. 返り点を付ける場合は、漢字の下にあるドロップダウンリストをクリックし、一覧から選択します。入力欄に直接入力することも可能です。 ※この例では設定しません。

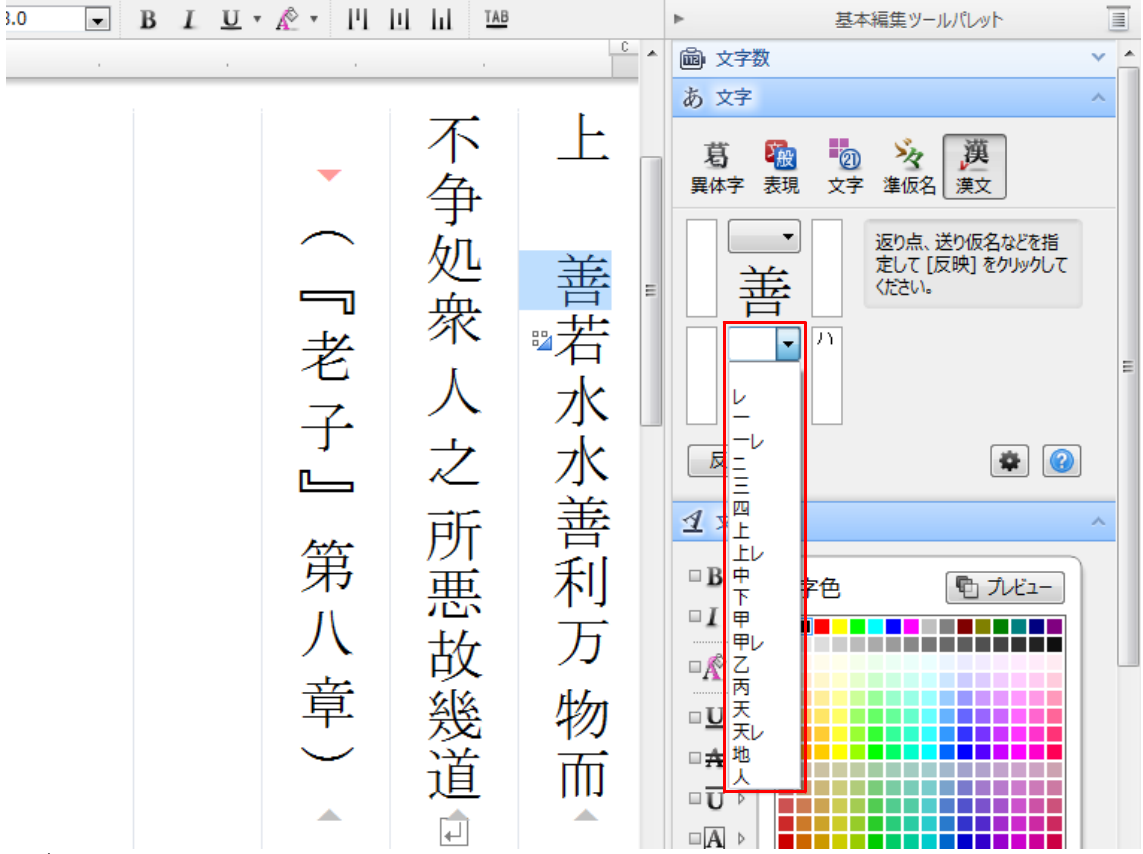

6. 句読点・竪点・閉じ括弧を付ける場合は、入力欄の下にあるドロップダウンリストを クリックし、一覧から選択します。すべての入力が完了したら [反映] をクリックします。 ※この例では設定しません。

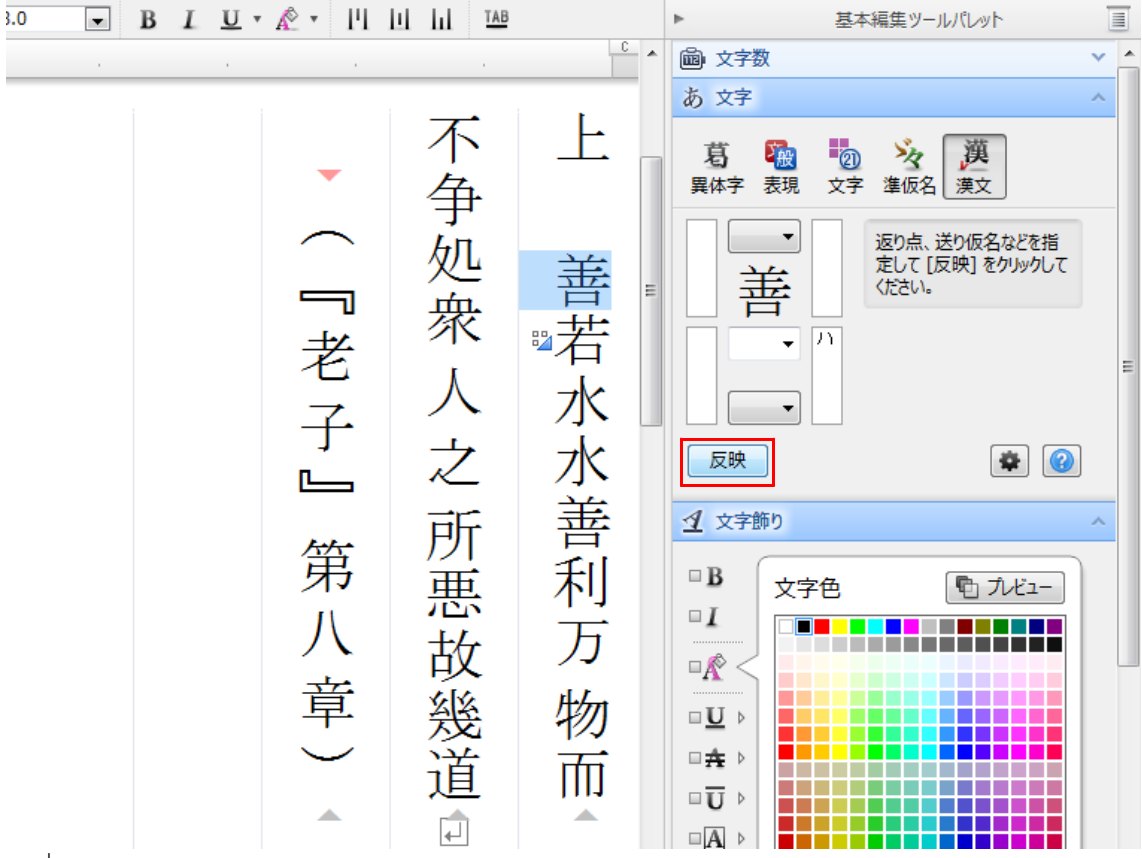

7. 選択した漢字に、送り仮名や返り点が設定されました。続けて次の漢字を選択し、設 定していきます。

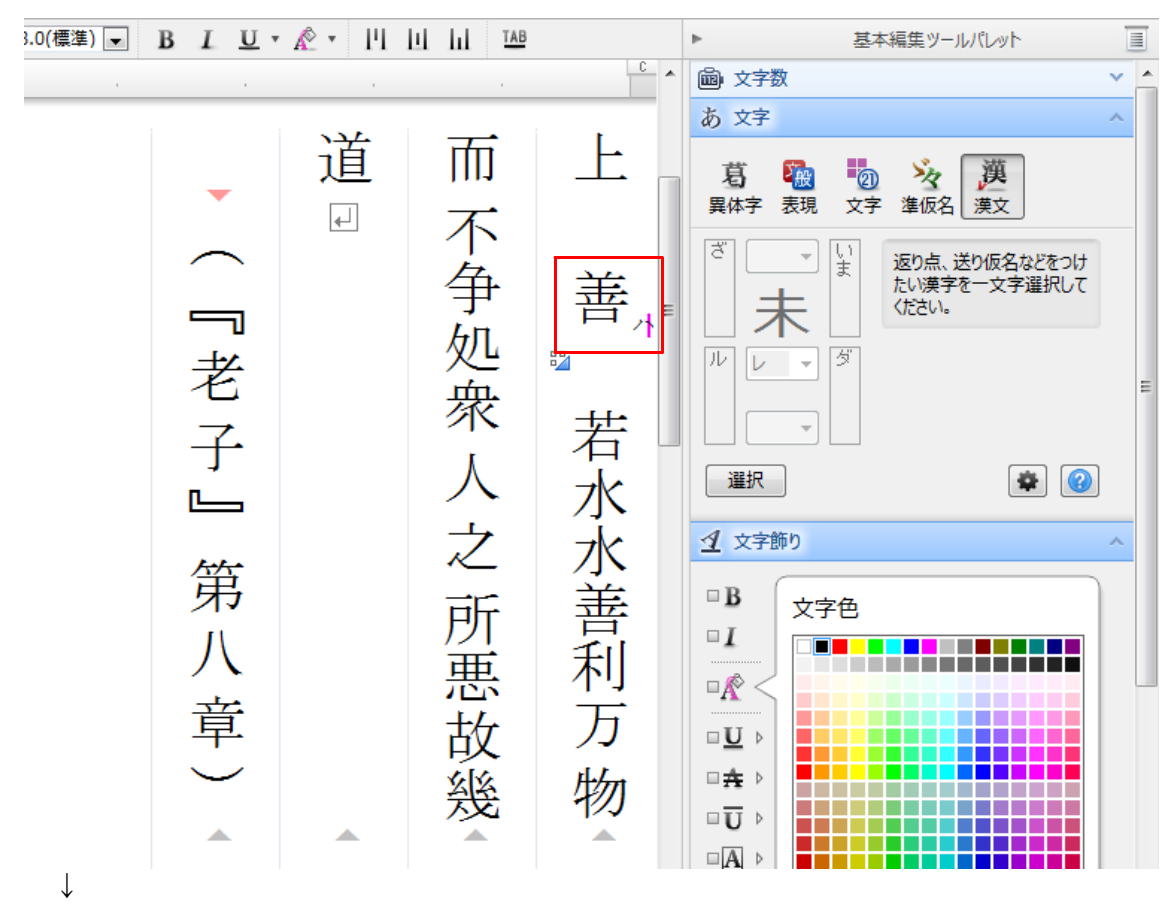

8.残りの漢字にも、送り仮名や返り点を設定したら完成です。

| ٠       |            |        |    | 1  |                |    | <u> </u> | 👜 文字数                                    |
|---------|------------|--------|----|----|----------------|----|----------|------------------------------------------|
| 88      |            |        |    |    |                |    |          | あ文字                                      |
| ≣<br>!⊒ |            |        |    |    |                |    |          | 夏  ふ の の の の の の の の の の の の の の の の の の |
|         |            | •      | 道, | 之  | 不              | 善  | ⊥ ₌      | ₹ <b>•</b>                               |
|         | - n<br>- n |        | 4  | 所₁ | 争              | 利  | 善,       |                                          |
|         |            | 老子」    |    | 悪。 | 処 <sub>第</sub> | 万  | 若        | 選択<br><u> 望</u> 文字飾り<br>B 文字             |
|         |            | 第<br>八 |    | 故, | 衆              | 物, | 水。1      | □ I<br>□ K <<br>□ U ▷                    |
|         |            | 定して    |    | 幾款 | 人              | 而  | 水,       |                                          |
|         | 50 K       |        |    |    |                |    |          |                                          |